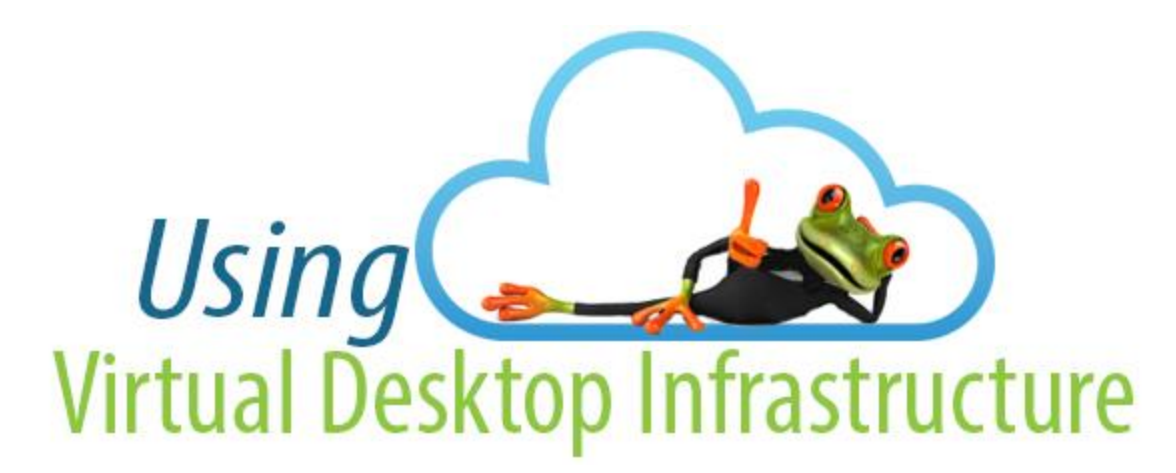

## Following are the steps to login to VDI from your Home computer (using your Web Browser):

1. Open a web browser (Internet Explorer, Firefox, Chrome) and enter the following URL: <u>https://vdi.dot.gov</u> You may be prompted with option to Select a Certificate. If so, **Click** the "**Cancel**" button

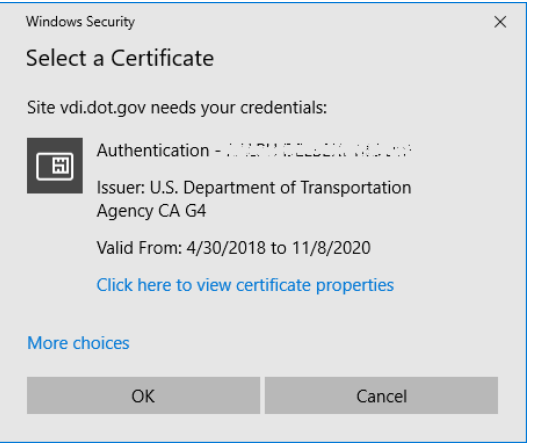

2. On the "VMWARE Horizon" splash screen, click "VMware Horizon HTML Access"

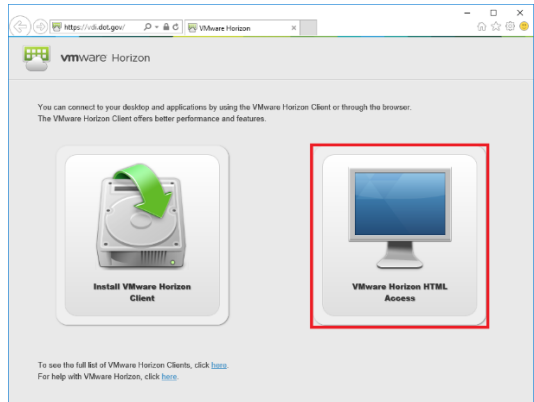

After reviewing the warning, click "Accept"

|                                                                                                    | C () (S https://wid.dot.gov/partil/wid. P = ≜ C (S 1Mwaw Horizan × C) (S 0 (S 0 ))                                                                                                    |  |  |  |
|----------------------------------------------------------------------------------------------------|----------------------------------------------------------------------------------------------------|--|--|--|
|                                                                                                    |                                                                                                    |  |  |  |
|                                                                                                    |                                                                                                    |  |  |  |
|                                                                                                    |                                                                                                    |  |  |  |
|                                                                                                    | vmware Horizon                                                                                                    |  |  |  |
|                                                                                                    | The set scening a 0.5. Government information system within includes () bits compare () bits compare watness () all compares a constant () to this contain the set of a constant () to this contain the set of a constant () to this contain the set of a constant (). This information system is provided for U.5. Government surfactions as subjectives of this system may result in the distribution system is well as child and cristial possibilities. |  |  |  |
| •ev USDE THES INFORMATION EXTENT YOU DECISION DAD CONSENT TO THE FOLDALIS: YOU have no reasonable expectation of privat programmer and provide the information protein and the information protein and the information protein and the information protein and the information protein and the information protein and the information transition or statement and provide and the information protein and the information transition of the information protein and the information protein and the information protein and the information transition of the information protein and the information protein and the information protein protein and the information protein and the information protein protein and the information protein protein protein and the information protein protein |                                                                                                    |  |  |  |
|                                                                                                    | Accept                                                                                                    |  |  |  |
|                                                                                                    | Canosi                                                                                                    |  |  |  |
|                                                                                                    | Help with VMware Horizon                                                                                                    |  |  |  |

3. Enter your DOT Username and Password, then click "Login"

|          |                                               |                                                                                                    | 14 19 <mark>9</mark> |
|----------|-----------------------------------------------|----------------------------------------------------------------------------------------------------|----------------------|
|          | lorizon                                       |                                                                                                    |                      |
| john.doe |                                               |                                                                                                    |                      |
| ••••••   | <u>م</u>                                      |                                                                                                    |                      |
| ADDOT    | ~                                             |                                                                                                    |                      |
| Login    |                                               |                                                                                                    |                      |
| Cancel   |                                               |                                                                                                    |                      |
|          |                                               |                                                                                                    |                      |
|          | phrase<br>ADDOT<br>Lacel<br>High with VARware | Economic Constantia Constantia Co | Eggn<br>Cace         |

4. Click the "Modal" Desktop icon (OST, FHWA, FTA etc)

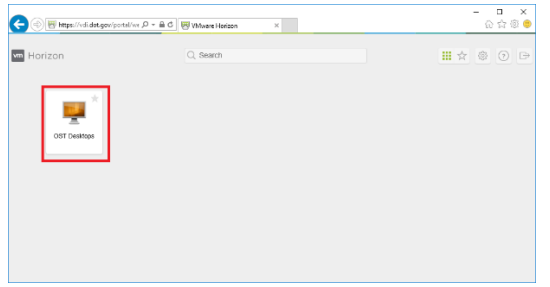

5. After a few seconds, you will see the following screen as your virtual desktop begins loading:

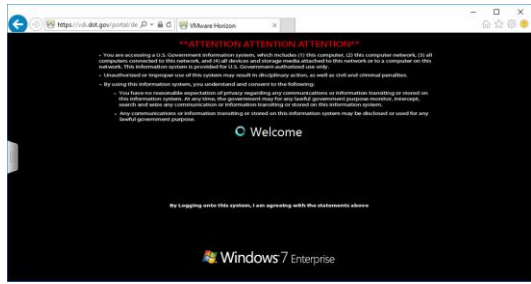

6. You may also see the following:

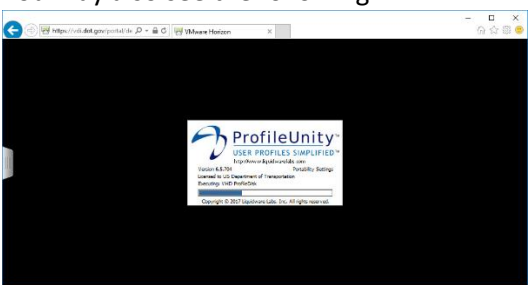

7. After a few more moments, your desktop will appear

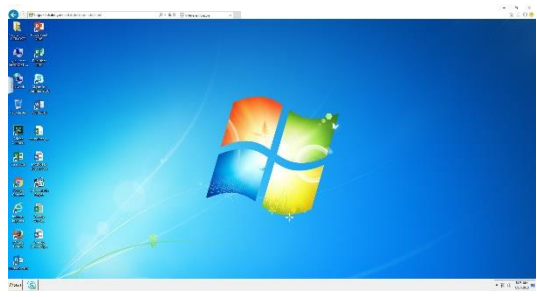